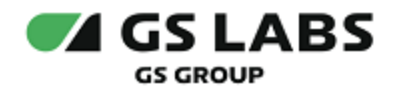

# DRE Advanced Media Platform Personal Account

Руководство пользователя

| Индекс             | PAS-UG         |
|--------------------|----------------|
| Конфиденциальность | Публичный - L0 |
| Ревизия            | 1.0            |
| Статус             | Согласован     |

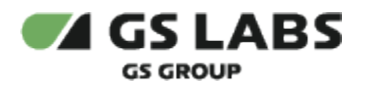

## Содержание

| 1. Аннотация                                     |
|--------------------------------------------------|
| 2. Термины и сокращения                          |
| 3. Описание системы                              |
| 4. Основные функции сервиса                      |
| 5. Веб-интерфейс                                 |
| 5.1. Начало работы и авторизация 7               |
| 5.2. Завершение работы                           |
| 5.3. Раздел Главная                              |
| 5.4. Покупка подписки                            |
| 5.5. Просмотр подробной информации о подписке 11 |
| 5.6. Просмотр истории покупок 12                 |

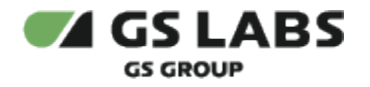

### 1. Аннотация

Документ предназначен для пользователей веб-приложения с навыками владения компьютером на профессиональном уровне.

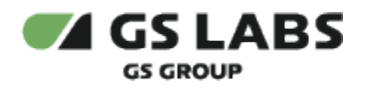

# 2. Термины и сокращения

| Термин         | Определение                                                                                                    |
|----------------|----------------------------------------------------------------------------------------------------|
| Абонент        | Физическое или юридическое лицо, с которым оператор ТВ заключает договор на оказание услуг.                                                             |
| Домен          | Учетная запись абонента в DREAMPlatform (DRM-системе). Домен представляет собой набор<br>устройств, которые могут потреблять один и тот же набор услуг. |
| Контент        | Фильм, сериал, ТВ-передача.                                                                                                    |
| Оператор<br>ТВ | Организация, предоставляющая услуги просмотра цифрового телевидения и использования дополнительных сервисов.                                            |
| Устройство     | Приемник, телевизор со SmartTV, смартфон или планшет с установленным приложением, через которые осуществляется просмотр контента.                       |
| Freedom<br>Pay | Внешняя платежная система.                                                                                                    |

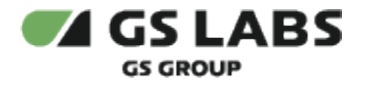

### 3. Описание системы

Сервис DRE Advanced Media Platform Personal Account представляет собой веб-приложение личного кабинета абонента. Работа в личном кабинете доступна только авторизованным пользователям. Данные об аккаунте приложение получает от DRE Advanced Media Platform Office после успешного выполнения авторизации или регистрации в приложении. Для идентификации аккаунта приложение использует номер телефона.

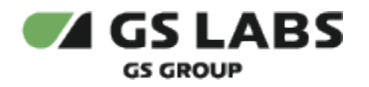

# 4. Основные функции сервиса

Сервис реализовывает следующие функции:

- 1. Авторизация / Регистрация пользователей.
- 2. Просмотр списка услуг и тарифов.
- 3. Покупка подписок.
- 4. Просмотр истории покупок.

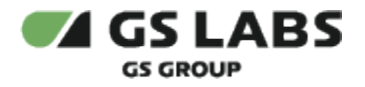

### 5. Веб-интерфейс

Веб-интерфейс DRE Advanced Media Platform Personal Account предназначен для работы в личном кабинете абонента.

#### 5.1. Начало работы и авторизация

Для работы в веб-интерфейсе рекомендуется использовать следующие устройства и браузеры:

- 1. ПК Google Chrome версии 130 и выше, Microsoft Edge версии 130 и выше, Safari версии 17.6 и выше, Mozilla Firefox версии 132.0 и выше.
- 2. Планшеты Google Chrome версии 130 и выше, Safari версии 16.5 и выше.
- 3. Мобильные устройства Google Chrome версии 130 и выше, Safari версии 16.5 и выше.

Корректная работа интерфейса в других браузерах не гарантируется. Рекомендуется отключить установленные в браузере дополнения и блокировщики рекламы, так как они могут влиять на работу в веб-интерфейсе.

Зарегистрироваться/авторизоваться может любой пользователь. Для авторизации в веб-приложении нужно выполнить следующее:

1. На странице авторизации введите номер телефона и нажмите кнопку Продолжить:

| 又 Личный кабинет |                                                                                                    | Ru                  |
|------------------|----------------------------------------------------------------------------------------------------|---------------------|
|                  |                                                                                                    |                     |
|                  |                                                                                                    |                     |
|                  | Введите номер телефона<br>чтобы войти или зарегистрироваться                                                                           |                     |
|                  | +996 ×                                                                                                    |                     |
|                  | Продолжить                                                                                                    |                     |
|                  | Нажимая "Продолжить", я принимаю условия <b>пользовательского соглашения</b> и<br>двю согласие на <b>обработку персональных данных</b> |                     |
|                  |                                                                                                    | © ООО "Цифра", 2024 |

2. Затем в следующем окне введите 4х-значный код подтверждения, который был отправлен на указанный номер телефона:

| Личный кабинет |                                                                     | Ru                  |
|----------------|---------------------------------------------------------------------|---------------------|
|                |                                                                     |                     |
| <              | :                                                                   |                     |
|                | Введите код из SMS<br>Мы отправили его на номер +996 (555) 55 55 55 |                     |
|                |                                                                     |                     |
|                | Получить повторно через 04:44                                       |                     |
|                |                                                                     |                     |
|                |                                                                     | © ООО "Цифра", 2024 |

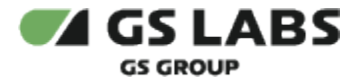

</l

3. После успешного входа в систему откроется Главная страница личного кабинета:

|         | Личный кабинет                                       | Ru (H          |
|---------|------------------------------------------------------|----------------|
| покупок | Мои подписки                                         |                |
|         | Смотри кино<br>Без продления Без продления           |                |
|         | Дв 07.11.2024 Осталось: 1 день Осталось: 1 день Оста | лось: 180 дней |
|         | Предложения для вас                                  |                |
|         | 2025 🕞 Взрослый первое преимущест                    | во             |
|         |                                                      |                |

4. Слева на странице находится основное меню перехода в разделы:

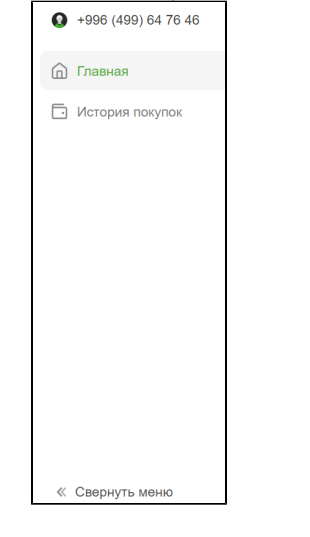

- значок с номером текущего пользователя веб-интерфейса;

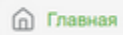

- Главная страница личного кабинета;

• История покупок

- страница с информацией о покупках абонента;

- « Свернуть меню
- кнопка, которая позволяет свернуть меню слева.

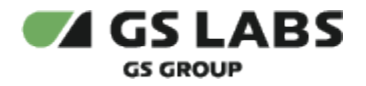

#### 5.2. Завершение работы

| Чтобы корректно завершить работу в и | веб-приложении, нажмите иконку       | Выйти →]<br>. Чтобы изменить язык   |
|--------------------------------------|--------------------------------------|-------------------------------------|
| интерфейса, нажмите на значок языка  | <b>Ru</b> и выберите нужный язык. Дл | я выбора доступны английский (en) и |
| русский (ru).                        |                                      |                                     |

#### 5.3. Раздел Главная

Раздел Главная содержит информацию о подписках текущего абонента и предложения по тарифам, относящихся к его аккаунту.

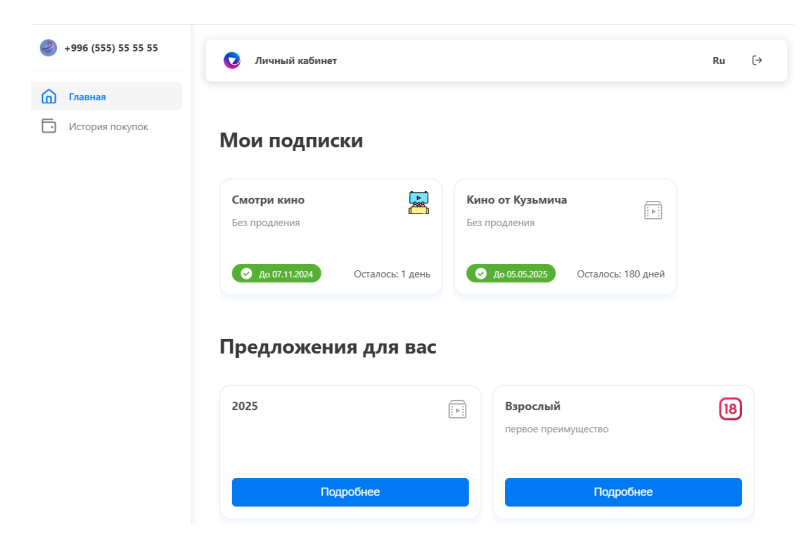

На странице отображаются:

- лента "Мои подписки" содержит список услуг активных и обрабатываемых (в статусе "Активная" и "Ожидает подключения"). Первыми отображаются услуги в статусе "Ожидает подключения", затем услуги в статусе "Активная". Если у абонента нет активных или обрабатываемых услуг, лента не выводится в интерфейсе.
- лента "Предложения для вас" содержит список неактивных услуг.

#### Статусы подписки:

- Активная действующая услуга (у аккаунта есть активная подписка на услугу);
- Ожидает подключения обрабатываемая услуга (у аккаунта есть обрабатываемая подписка на услугу);
- *Неактивная* неактивная услуга, доступная к подключению (у аккаунта нет активной или обрабатываемой подписки на услугу).

#### 5.4. Покупка подписки

Чтобы оформить покупку подписки, нужно:

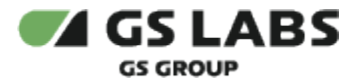

1. В разделе *Главная* перейти в ленту *Предложения для вас:* **Предложения для вас** 

| 2025                            |    | <b>Смотри кино</b><br>Много фильмов! |  |
|---------------------------------|----|--------------------------------------|--|
| Подробнее                       |    | Подробнее                            |  |
| Варослый<br>первое преимущество | 18 | Тут не будет логотипа                |  |
| Подробнее                       |    | Подробнее                            |  |

2. Выбрать услугу и открыть карточку ее подробного описания:

| = 🔽 Личный ка                                                   | абинет                                               | Ru |
|-----------------------------------------------------------------|------------------------------------------------------|----|
| Смотри кино<br>Подписка без продлени<br>Чтобы, значит, не терят | я<br>я<br>ь связи с другими проектами - смотри кино! |    |
| Тарифы                                                          |                                                      |    |
| <b>1 сом</b><br>1 день                                          | • <b>500 сом</b><br>12 месяцев                       |    |

3. Выбрать тариф услуги и нажать кнопку перехода к оплате:

### Тарифы

Подключить за 1 сом

| <b>1 сом</b><br>1 день | <b>500 сом</b><br>12 месяцев |  |
|------------------------|------------------------------|--|
| Подключить за 1 сом    |                              |  |

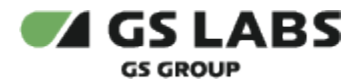

4. Произвести оплату на странице оплаты Freedom Pay:

|                | VISA 🌔 📥                                                             |
|----------------|----------------------------------------------------------------------|
| Номер карты    |                                                                      |
| MM / YY        | CVC 👔                                                                |
|                |                                                                      |
| имя владельца  |                                                                      |
| Номер телефона |                                                                      |
| +              |                                                                      |
| Email AKTI     | ıвация Windows                                                       |
|                | Номер карты<br>Мм/ҮҮ<br>Имя владельца<br>Нокер телефона<br><br>Email |

5. Убедиться, что платеж благополучно завершен:

| 💼 Банковская карта 📏 | Сумма          | 1,00 KGS        |
|----------------------|----------------|-----------------|
|                      | Номер заказа   | Qqldpq4dSr      |
|                      | Номер телефона | 506730177       |
|                      | Email          | aleva@mail.ru   |
|                      | Продавец       | Ниязалиев А.Н   |
|                      | Комиссия       | 0,00 KGS        |
|                      | Итого          | 1,00 KGS        |
|                      | Номер карты    | VISA **** 1111  |
|                      | СПАСИБО ЗА     | покупку!        |
|                      |                |                 |
|                      | Ak             | тивация Windows |
|                      | Вернуться к    | покупкам        |
|                      |                |                 |

#### 5.5. Просмотр подробной информации о подписке

Чтобы просмотреть подробную информацию о подписках абонента:

1. В разделе Главная перейдите в секцию Мои подписки:

#### Мои подписки

| <b>Смотри кино</b><br>Без продления |                  | Кино от Кузьмича<br>Без продления |                    |
|-------------------------------------|------------------|-----------------------------------|--------------------|
| 🕑 До 07.11.2024                     | Осталось: 1 день | 🔗 до 05.05.2025                   | Осталось: 180 дней |

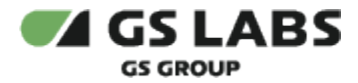

2. Выберите нужную подписку и перейдите на ее страницу:

| 🚍 💿 Личный кабинет                                                |  |
|-------------------------------------------------------------------|--|
| ← Назад                                                           |  |
| Смотри кино 🛛 😹                                                   |  |
| Подписка без продления                                            |  |
| 📀 до 07.11.2024 Осталось: 1 день                                  |  |
| Чтобы, значит, не терять связи с другими проектами - смотри кино! |  |
| Преимущества подписки                                             |  |
| Много фильмов!                                                    |  |

3. На странице отображается информация о сроках подписки - дата окончания и количество оставшихся дней.

#### 5.6. Просмотр истории покупок

Чтобы просмотреть подробную информацию о покупке:

1. Нужно перейти в раздел *История покупок*. Список покупок формируется на основе полученного от DRE Advanced Media Platform Office списка платежей:

| <i>⊚</i> | Личный кабинет                              | Личный кабинет                             |  |  |  |  |  |
|----------|---------------------------------------------|--------------------------------------------|--|--|--|--|--|
| ٥        | История покупок                             |                                            |  |  |  |  |  |
|          | Выберите период                             |                                            |  |  |  |  |  |
|          | 18 Варослый<br>50 сом / 1 день              | В обработке ()<br>31.10.2024, 11:21        |  |  |  |  |  |
|          | Смотри кино<br>1 сом / 1 день               | <b>В обработке ()</b><br>31.10.2024, 11:20 |  |  |  |  |  |
|          | 18 Варослый<br>50 сом / 1 день              | Отменено 🧿<br>29:10.2024, 16:03            |  |  |  |  |  |
|          | Проверка картинок<br>11 сом / 4 дней        | Оплачено 🥝<br>29:10.2024, 15:59            |  |  |  |  |  |
|          | Смотри кино<br>1 сом / 1 день               | Отменено 🧿<br>29:10.2024, 09:56            |  |  |  |  |  |
|          | Эдесь очень много тарифов<br>30 сом / 2 дня | Оплачено 🥝<br>28.10.2024, 17:31            |  |  |  |  |  |

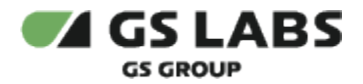

2. При необходимости можно указать временной интервал для фильтрации покупок:

#### История покупок

| 🛱 Be      | ыберит | е пери | од |      |    | ]  |                   |
|-----------|--------|--------|----|------|----|----|-------------------|
| <         |        | Ноябрь |    | 2024 |    | >  | Оплачено 🥝        |
| пн        | BT     | ср     | ЧТ | ПТ   | сб | BC | 06.11.2024, 15:37 |
|           |        |        |    | 1    | 2  | 3  | Оплачено 🥝        |
| 4         | 5      | 6      | 7  | 8    | 9  | 10 | 06.11.2024, 15:22 |
| 11        | 12     | 13     | 14 | 15   | 16 | 17 | Отменено 😵        |
| 18        | 19     | 20     | 21 | 22   | 23 | 24 | 06.11.2024, 15:15 |
| 25        | 26     | 27     | 28 | 29   | 30 |    |                   |
| 285       | Cino   |        |    |      |    |    | Отменено 😣        |
| <u>ab</u> | 1 сом  | / 1 де | нь |      |    |    | 06.11.2024, 15:11 |

Статусы платежей:

- Оплачено платеж подтвержден платежной системой;
- В обработке платеж создан пользователем;
- Отменено платеж отменен.

© ООО "Цифра", 2017-2024

Документация "DRE Advanced Media Platform Personal Account. Руководство пользователя" является объектом авторского права. Воспроизведение всего произведения или любой его части воспрещается без письменного разрешения правообладателя.